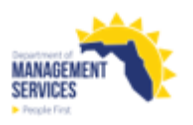

## Leave Without Pay Report

| Overview    | The Leave Without Pay (LWOP) Report displays data when a LWOP or<br>Suspension Personnel Action Request (PAR) is processed with an effective date<br>in the selected date range and is available without a corresponding timesheet<br>entry. In the absence of a LWOP PAR, LWOP hours approved on the timesheet<br>will be displayed on the report. When there is not an approved timesheet,<br>scheduled hours are reported for LWOP hours in conjunction with a completed<br>PAR. The Data Warehouse provides the data in this report, which is updated as<br>of the previous day. |  |  |  |  |  |  |  |
|-------------|----------------------------------------------------------------------------------------------------|--|--|--|--|--|--|--|
|             | Access the Leave Without Pay report from the Reports tile in the Payroll Reports section of the People First System. The report returns both a PDF and Excel format when processed. The PDF format is presented in one tab and the Excel format is presented in a separate tab within the report.                                                                                                    |  |  |  |  |  |  |  |
|             | Refer to the <u>Running Reports in People First</u> instructional guide for additional information on processing data warehouse reports.                                                                                                    |  |  |  |  |  |  |  |
| Definitions | The report includes the following fields:                                                                                                    |  |  |  |  |  |  |  |
|             | <ul> <li>Org Code – 24-digit HR Org Code for the employee's position record</li> </ul>                                                                                                    |  |  |  |  |  |  |  |
|             | <ul> <li>FLAIR Org Code – FLAIR org code for the employee's position</li> </ul>                                                                                                    |  |  |  |  |  |  |  |
|             | <ul> <li>FLAIR Account Code – FLAIR account code for the employee's position</li> </ul>                                                                                                    |  |  |  |  |  |  |  |
|             | <ul> <li>Interdept – Interdepartment number for the employee's position</li> </ul>                                                                                                    |  |  |  |  |  |  |  |
|             | <ul> <li>Last Name – Employee's last name</li> </ul>                                                                                                    |  |  |  |  |  |  |  |
|             | <ul> <li>First Name – Employee's first name</li> </ul>                                                                                                    |  |  |  |  |  |  |  |
|             | <ul> <li>MI – Employee's middle initial</li> </ul>                                                                                                    |  |  |  |  |  |  |  |
|             | <ul> <li>Appt ID – Employee's appointment ID</li> </ul>                                                                                                    |  |  |  |  |  |  |  |
|             | <ul> <li>Class Title – Class title for the employee's position</li> </ul>                                                                                                    |  |  |  |  |  |  |  |
|             | <ul> <li>LWOP Hours – Number of LWOP hours from the timesheet entries or<br/>scheduled hours when PAR is complete and there is no timesheet data for the<br/>specified period</li> </ul>                                                                                                    |  |  |  |  |  |  |  |
|             | <ul> <li>Timesheet Approval Date – Date timesheet was approved for the specified<br/>period</li> </ul>                                                                                                    |  |  |  |  |  |  |  |
|             | <ul> <li>Leave Code – The LWOP code from the timesheet entry. Valid hours types<br/>are:</li> </ul>                                                                                                    |  |  |  |  |  |  |  |
|             | 58 – Authorized LWOP                                                                                                    |  |  |  |  |  |  |  |

| 59 – Unauthorized LWC | ЭР |
|-----------------------|----|
|-----------------------|----|

- 60 Workers' Comp LWOP
- 70 LWOP Military Training
- 71 LWOP Enlisted
- 72 LWOP Non FL St Activation
- 82 Active Military Leave with Pay Supplement
- 83 Active Military LWOP Supplement
- Timesheet Leave Type Description Description for the leave hours type entered on the timesheet. Valid values are:

Authorized LWOP Unauthorized LWOP Workers' Comp LWOP Active Military Leave with Pay Supplement Active Military LWOP Supplement

- PAR Effective Date Effective date for the PAR transaction
- PAR Reason Reason code description for the PAR transaction

**ers** The report uses the following filters:

- Agency Code Required filter; defaults to your agency's OLO code.
- Org Code (From-To) Optional filter. To process the report for one org code, enter the org code in the "From" and the same org code in the "To" org code fields. To process the report for a range of org codes, enter an org code in both the "From" and "To" Org Code fields. Click the Refresh Values button to see all available org code selections.
- FLAIR Org Code (From-To) Optional filter. To process the report for one FLAIR org code, enter the FLAIR org code in the "From" and the same FLAIR org code in the "To" FLAIR org code fields. To process the report for a range of FLAIR org codes, enter a FLAIR org code in both the "From" and "To" FLAIR Org Code fields. Click the Refresh Values button to see all available FLAIR org code selections.
- Appt ID Optional filter; defaults to all employees in the filter criteria (OLO, Org Code, etc.). To process the report for one employee, enter the appointment ID.
- Period Begin Date Required filter; enter a valid pay period begin date. If you fail to enter a valid pay period start date, the report will not return data. An entry in the field should reflect earliest timesheet entry date.
- Period End Date Required filter; enter a valid pay period end date. If you fail to enter a valid pay period end date, the report will not return data. An entry in the field should reflect last timesheet entry date.

**Sort Hierarchy** The report uses the following sort sequence:

- Org code
- FLAIR Org code

Filters

needed.

|               | Last name                                                                                                    |  |  |  |  |  |  |  |  |
|---------------|----------------------------------------------------------------------------------------------------|--|--|--|--|--|--|--|--|
|               | First name                                                                                                    |  |  |  |  |  |  |  |  |
|               | • MI                                                                                                    |  |  |  |  |  |  |  |  |
|               | Timesheet/PAR approval date                                                                                                    |  |  |  |  |  |  |  |  |
| Totals        | The report provides the following totals:                                                                                                    |  |  |  |  |  |  |  |  |
|               | <ul> <li>The total number of employees and the sum of hours for following LWOP reason codes:</li> </ul>                                                                                                    |  |  |  |  |  |  |  |  |
|               | LWOP – Authorized<br>LWOP – Unauthorized<br>LWOP – Workers' Comp<br>LWOP – Active military without pay supplement<br>LWOP – Active military with pay supplement                                                                                                    |  |  |  |  |  |  |  |  |
| Special Notes | The following special notes apply to the report:                                                                                                    |  |  |  |  |  |  |  |  |
|               | <ul> <li>The report is not valid for State Courts System or Justice Administrative Commission.</li> </ul>                                                                                                    |  |  |  |  |  |  |  |  |
| Authorization | Users with a security role code of A, B, C, D, F, G, H, I, K, M, N, S, T, U, X and Y will be able to process the report.                                                                                                    |  |  |  |  |  |  |  |  |
| Process Steps | Step 1: Select Manager landing page > Reports > Payroll Reports                                                                                                    |  |  |  |  |  |  |  |  |
|               | Step 2: Select the Leave Without Pay Report                                                                                                    |  |  |  |  |  |  |  |  |
|               | Step 3: Select/enter the filter values                                                                                                    |  |  |  |  |  |  |  |  |
|               | <b>Step 4:</b> Select OK to run the report – the OK button will not be enabled until all required prompts are completed.                                                                                                    |  |  |  |  |  |  |  |  |
|               | To view the report as a PDF, click the Export button and select the PDF report.<br>To view the report in Excel, click the Export button and select the Excel report.<br>Select the file type and click OK. A pop-up box will appear in the lower left corner<br>(Chrome) or bottom of the screen (IE). PDF reports are formatted for printing,<br>while Excel reports are unformatted so that the user can work with the data as |  |  |  |  |  |  |  |  |

SelectionBelow is a sample of the Report Selection Criteria screen and the availableCriteria Samplefilters:

| G                                                                                                    | Prompts 📀                                                               |    | LN<br>RN |
|----------------------------------------------------------------------------------------------------|-------------------------------------------------------------------------|----|----------|
| Search Q                                                                                                    | ☑ 0 C 01. AGENCY CODE:                                                  | Ś  | ٢        |
| i 01. AGENCY CODE:<br>Please select at least one value                                                                                                    |                                                                         |    | Q<br>=   |
| O2. ORG CODE (FROM): (1)                                                                                                    | AGENCY CODE     AGENCY NAME       5500     DEPARTMENT OF TRANSPORTATION |    | =        |
| O3. ORG CODE (TO): (1)<br>All                                                                                                    |                                                                         |    |          |
| 04. FLAIR ORG CODE (FROM): (1)                                                                                                    |                                                                         |    |          |
| Image: Market Market Marke |                                                                         |    |          |
| (1) 06. APPT ID: (1) All                                                                                                    |                                                                         |    |          |
| i 07. PERIOD BEGIN DATE:<br>Please select at least one value                                                                                                    |                                                                         |    |          |
| 08. PERIOD END DATE:     Please select at least one value                                                                                                    |                                                                         |    |          |
|                                                                                                    | OK                                                                      | Ca | incel    |

**Report Sample** For best results, print this report as landscape, letter size. Below is a sample of an Adobe Acrobat (PDF) Report.

|                                                                                            | LEAVE WITHOUT PAY REPORT |                                          |           |            |   |         |                                             |               |                                                    |                                                  |                                   |
|--------------------------------------------------------------------------------------------|--------------------------|------------------------------------------|-----------|------------|---|---------|---------------------------------------------|---------------|----------------------------------------------------|--------------------------------------------------|-----------------------------------|
| RUN DATE         01/19/2023         DEPARTMENT OF TRANSPORTATION           PAGE:         1 |                          |                                          |           |            |   |         |                                             | MARANAGE MENT |                                                    |                                                  |                                   |
| DRG CODE                                                                                   | FLAIR ORG<br>CODE        | FLAIR ACCOUNT CODE INTERDEPT             | LAST NAME | FIRST NAME | М | APPT ID | CLASSTITLE                                  | LWOP<br>HOURS | TIMESHEET LEAVE TIME<br>APPROVAL CODE TYPE<br>DATE | SHEET LEAVE PAR<br>DESCRIPTION EFFECTIVE<br>DATE | PAR REASON                        |
| 500010732000000000000000                                                                   | 55101100205              | 55102540001551505000001000000 0220503002 |           | _          |   | -       | ATTORNEY SUPERVISOR                         | 80.00         |                                                    | 07/01/2022                                       | MILITARY LEAVE WITH<br>PAY SUP    |
| 50230609110000000000000                                                                    | 55024040291              | 5510254000155150200001000000 0229130200  |           |            |   | -       | HEAVY EQUIPMENT<br>OPERATOR                 | 80.00         |                                                    | 07/01/2022                                       | WORKERS'<br>COMPENSATION<br>LEAVE |
| 50230609110000000000000                                                                    | 55024040291              | 58102540001551502000001000000 0229110200 | -         | -          |   | -       | HIGHWAY MAINTENANCE<br>SUPERVISOR II - SES  | 80.00         |                                                    | 04/15/2022                                       | WORKERS'<br>COMPENSATION<br>LEAVE |
| 50230609110000000000000                                                                    | 55024040291              | 5510254000155150200001000000 0229110200  |           | -          |   | -       | HEAVY EQUIPMENT<br>OPERATOR                 | 80.00         |                                                    | 12/08/2021                                       | WORKERS'<br>COMPENSATION<br>LEAVE |
| 502305091300000000000000                                                                   | 55024040291              | 5510254000155150200001000000 0229130200  | -         |            |   | -       | HIGHWAY MAINTENANCE<br>TECHNICIAN II        | 80.00         |                                                    | 04/28/2022                                       | WORKERS'<br>COMPENSATION<br>LEAVE |
| 50230509310000000000000                                                                    | 55024040293              | 5510254000155150200001000000 0229310200  |           | -          | 1 | -       | HEAVY EQUIPMENT<br>OPERATOR                 | 80.00         |                                                    | 08/14/2022                                       | WORKERS'<br>COMPENSATION<br>LEAVE |
| 502308085000000000000000                                                                   | 55024040298              | 5510254000155150200001000000 0229800200  |           | -          |   | -       | PROFESSIONAL ENGINEER<br>ADMINISTRATOR -SES | 80.00         |                                                    | 11/14/2021                                       | MILITARY LEAVE<br>WITHOUT PAY SUP |
| 50330609110000000000000                                                                    | 55034040390              | 5510254000155150200001000000 0338010300  |           |            |   | -       | SENIOR HEAVY EQUIPMENT<br>OPERATOR          | 80.00         |                                                    | 10/01/2020                                       | WORKERS'<br>COMPENSATION<br>LEAVE |
| 503306093000000000000000                                                                   | 55034040392              | 55102540001551502000001000000 0339200300 | -         | -          |   |         | ENGINEERING TECHNICIAN                      | 80.00         |                                                    | 10/01/2020                                       | AUTHORIZED LEAVE                  |